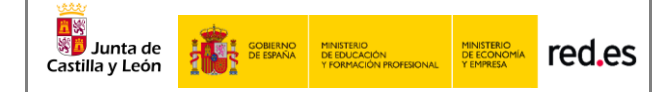

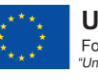

## C142/15-SV Programa Escuelas Conectadas

Guía de Inicio Rápido

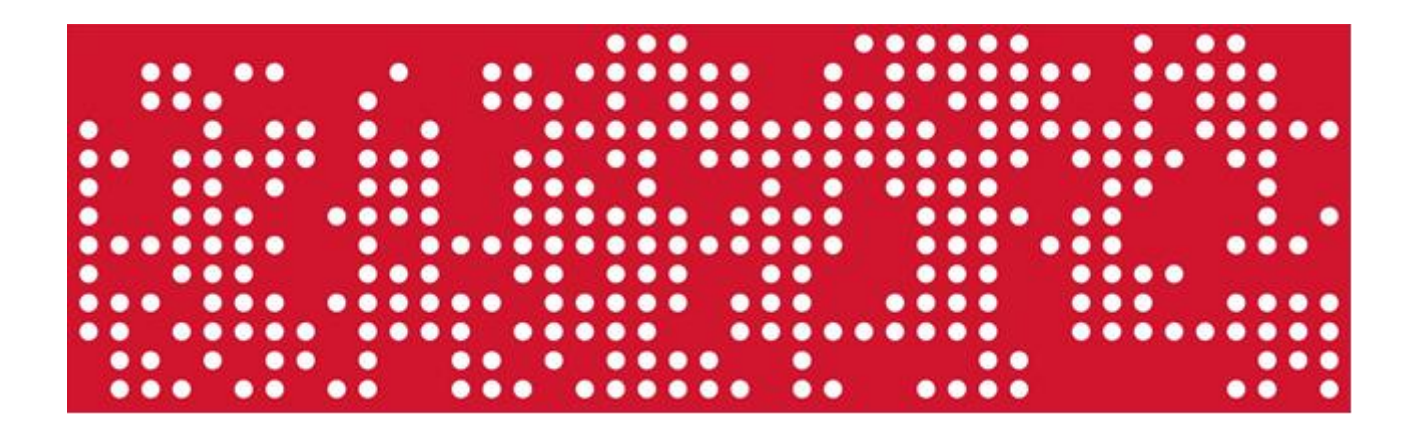

11 de enero de 2021

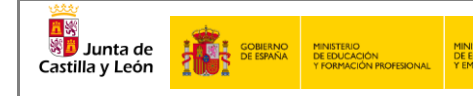

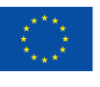

# ÍNDICE

| 1 | ОВЈЕТО                                           | \$ |
|---|--------------------------------------------------|----|
| 2 | RED INALÁMBRICA4                                 | ŀ  |
|   | 2.1 Configuración en Microsoft WINDOWS XP5       | 5  |
|   | 2.2 Configuración en Microsoft WINDOWS 78        | 3  |
|   | 2.3 Configuración en Microsoft WINDOWS 8 y 10 12 | 2  |
|   | 2.4 Configuración en dispositivos ANDROID19      | )  |
|   | 2.5 Configuración en dispositivos MacOS21        | [  |
|   | 2.6 Configuración en dispositivos iOS 22         | ?  |
| 3 | CONTACTO Y SOPORTE                               | ŀ  |

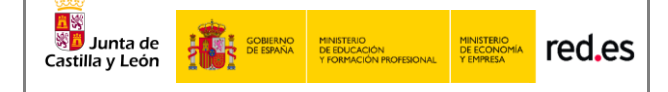

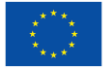

# 1 OBJETO

El objeto del presente documento es el de explicar de manera rápida y sencilla la interacción con la solución Wi-Fi recientemente desplegada en su centro docente perteneciente al conjunto de centros que forman el proyecto de Escuelas Conectadas llevado a cabo en la comunidad de Castilla y León. Este proyecto consiste en dotar de conectividad a internet mediante redes de banda ancha ultrarrápida y la implantación de una red inalámbrica a los centros docentes públicos no universitarios.

Este programa cuenta con financiación del Fondo Europeo de Desarrollo Regional (FEDER), dando un paso más hacia la incorporación generalizada de las Tecnologías de la Información y la Comunicación al sistema Educativo.

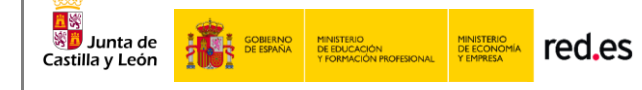

# 2 RED INALÁMBRICA

A través de los puntos de acceso (AP) desplegados por el centro gracias al proyecto, se hacen disponibles distintas redes Wi-Fi, con distintos SSID (identificadores), para distintos propósitos y con distintos permisos. La solución proporciona acceso diferenciado para personal docente, personal de administración, navegación general (pe: alumnos) e invitados. Las redes estarán disponibles tanto para equipos portátiles como para cualquier equipo con interfaz Wi-Fi, garantizando una correcta conectividad y los estándares más altos de seguridad y privacidad.

Estas redes Wi-Fi guardan similitud con la arquitectura de las redes cableadas de la VPN educativa en propósito y orientación a cada usuario según su perfil –Aunque, por seguridad, desde las redes Wi-Fi no se da acceso, de momento, a muchos recursos cableados del centro, pues sólo accederán aquellos dispositivos con interfaz Wi-Fi a las redes de la presente solución-. Para conectarse a cada red Wi-Fi, los usuarios deberá de utilizar sus credenciales en la red educativa de la JCyL: esto es, el nombre de usuario y clave que utiliza para acceso a los servicios educativos, como el portal educativo de la junta de Castilla y León: https://www.educa.jcyl.es/es).

Deberán conectar con la red correspondiente a su perfil:

- **Perfil general**: Pensado para alumnos, aunque tendrán acceso todos los usuarios generales de la red educativa de la JCyL (profesores, padres/tutores...), se dispone de la red con identificador CED\_INTERNET, red visible, la cual permite navegación general, acceso a dispositivos comunes (paneles, pizarras, proyectores) según la configuración de estos en la red y la convivencia en red de todos estos usuarios.
- **Perfil Docente**: Pensado para el profesorado, se dispone de la red con identificador CED\_DOCENCIA, red oculta que hay añadir manualmente, la cual permite navegación general, supervisión de la actividad en los dispositivos de los alumnos y acceso a dispositivos comunes e impresoras según la configuración de estos en la red.
- **Perfil Administración**: Pensado para el equipo directivo y personal de administración, se dispone de la red con identificador CED\_ ADM, red oculta que hay añadir manualmente, la cual permite navegación general y acceso a dispositivos comunes e impresoras del centro según la configuración de estos en la red.
- **Perfil Invitados**: Pensada para usuarios que no forme parte de la comunidad educativa de Castilla y León (pe: ponentes de charlas, personal municipal adscrito al centro...) se dispone de la red con identificador CED\_ INVITADOS, red oculta que hay añadir manualmente, la cual, por petición del equipo directivo por el canal

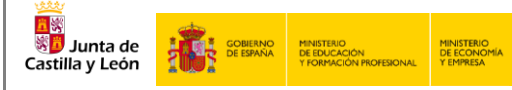

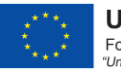

ASISTA que se proveerá, y, durante tiempo y alcance solicitado, según proceda, permitirá navegación y uso de recursos según credenciales dadas.

La siguiente tabla resume datos técnicos de las redes Wi-Fi antes descritos según su propósito-perfil asociado:

| Red inalámbrica para Administración                                                                                                    | Red inalámbrica de Navegación                                                                                                    |
|----------------------------------------------------------------------------------------------------|----------------------------------------------------------------------------------------------------|
| SSID: CED_ADM                                                                                                    | SSID: CED_INTERNET                                                                                                    |
| Visibilidad: oculta                                                                                                    | Visibilidad: visible                                                                                                    |
| Autenticación: 802.1X PEAP+MSCHAPv2                                                                                                    | Autenticación: 802.1X PEAP+MSCHAPv2                                                                                                    |
| Encriptación: AES                                                                                                    | Encriptación: AES                                                                                                    |
|                                                                                                    |                                                                                                    |
|                                                                                                    |                                                                                                    |
| Red inalámbrica para Profesores                                                                                                    | Red inalámbrica para Invitados                                                                                                    |
| Red inalámbrica para Profesores<br>SSID: CED_DOCENCIA                                                                                    | Red inalámbrica para Invitados<br>SSID: CED_INVITADOS                                                                                    |
| Red inalámbrica para Profesores<br>SSID: CED_DOCENCIA<br>Visibilidad: oculta                                                             | Red inalámbrica para Invitados<br>SSID: CED_INVITADOS<br>Visibilidad: oculta                                                             |
| Red inalámbrica para Profesores<br>SSID: CED_DOCENCIA<br>Visibilidad: oculta<br>Autenticación: 802.1X PEAP+MSCHAPv2                      | Red inalámbrica para Invitados<br>SSID: CED_INVITADOS<br>Visibilidad: oculta<br>Autenticación: 802.1X PEAP+MSCHAPv2                      |
| Red inalámbrica para Profesores<br>SSID: CED_DOCENCIA<br>Visibilidad: oculta<br>Autenticación: 802.1X PEAP+MSCHAPv2<br>Encriptación: AES | Red inalámbrica para Invitados<br>SSID: CED_INVITADOS<br>Visibilidad: oculta<br>Autenticación: 802.1X PEAP+MSCHAPv2<br>Encriptación: AES |

En todos los casos, **un mismo usuario podrá tener hasta 2 dispositivos conectados** simultáneamente a cada red y acceso a una o varias redes según su perfil de usuario.

## 2.1 Configuración en Microsoft WINDOWS XP

Aquí se describe cómo configurar los parámetros de autenticación 802.1X en un terminal que ejecuta el sistema operativo Windows XP. Este proceso deberá ejecutarse sólo la primera vez antes de poder conectarse a la red en cuestión.

#### Prerrequisitos

**\*\*IMPORTANTE:** Windows XP x86 SP1 no admite la autenticación inalámbrica 802.1X. Si un terminal está ejecutando esta versión, actualícelo a Windows XP x86 SP3.

Elija **Inicio > Configuración > Panel de control**, haga clic en **Herramientas administrativas > Servicios**, y verifique que la configuración del Protocolo de autenticación extensible y la Configuración automática de Wlan sean las siguientes:

- 1. El tipo de inicio del servicio es "automático"
- 2. El estado del servicio es "iniciado".

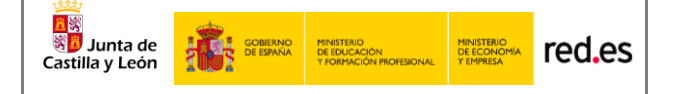

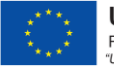

#### Configuración del interfaz Wi-Fi

- 1. Seleccione Inicio > Configuración > Panel de control > Conexiones de red.
- 2. Haga clic derecho en la Conexión y elija Propiedades.
- 3. Haga clic en la pestaña **Autenticación**.
- Seleccione Habilitar autenticación IEEE 802.1X, configure el método de autenticación de red en PEAP, seleccione Información de usuario de caché para conexiones posteriores a esta red y haga clic en Configuración.

| 🚣 Local Area Connection Properties                                                                                                    | ? ×        |
|----------------------------------------------------------------------------------------------------|------------|
| General Authentication Advanced                                                                                                    |            |
| Select this option to provide authenticated network a<br>this Ethernet adapter.<br>Enable IEEE 802.1X authentication<br>Choose a network authentication method: | access for |
|                                                                                                    |            |
| Protected EAP (PEAP)                                                                                                    |            |
| Cache user information for subsequent connection to this network                                                                                                | ons        |
| OK                                                                                                    | Cancel     |

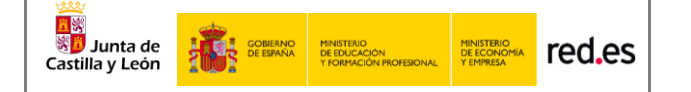

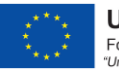

Deseleccione Validar certificado de servidor y haga clic en Configurar.

| Protected EAP Properties ? 🗙                                                      |
|-----------------------------------------------------------------------------------|
| When connecting:                                                                  |
| Connect to these servers:                                                         |
| Trusted Root Certification Authorities:                                           |
| Certinoste Classe A Personne                                                      |
| Certiposte Serveur                                                                |
| Certisign - Autoridade Certificadora - AC2                                        |
| Certisign - Autoridade Certificadora - AC4                                        |
| Certisian Autoridade Certificadora ACIS                                           |
|                                                                                   |
| Do not prompt user to authorize new servers or trusted certification authorities. |
| Select Authentication Method:                                                     |
| Secured password (EAP-MSCHAP v2)                                                  |
| Enable Fast Reconnect                                                             |
| Enable Quarantine checks                                                          |
| Disconnect if server does not present cryptobinding TLV                           |
| OK Cancel                                                                         |

 Anule la selección de Usar automáticamente el nombre y la contraseña de inicio de sesión de Windows (y el dominio, si corresponde), y luego haga clic en Aceptar.

| EAP MSCHAPv2 Properties                                                   |  |  |  |  |
|---------------------------------------------------------------------------|--|--|--|--|
| When connecting:                                                          |  |  |  |  |
| Automatically use my Windows logon name and password (and domain if any). |  |  |  |  |
| OK Cancel                                                                 |  |  |  |  |

Nota: Si el sistema operativo usa una cuenta de dominio AD para iniciar sesión y la cuenta y la contraseña del dominio AD también se usan para la autenticación 802.1X, seleccione Usar mi nombre y contraseña de inicio de sesión de Windows automáticamente (y dominio si corresponde).

6. Cuando aparezca el cuadro de diálogo de confirmación, ingrese el nombre de usuario y la contraseña para la autenticación.

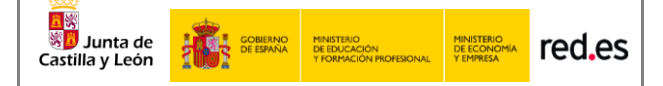

## 2.2 Configuración en Microsoft WINDOWS 7

Aquí se describe cómo configurar los parámetros de autenticación 802.1X en un terminal que ejecuta el sistema operativo Windows 7. Este proceso deberá ejecutarse sólo la primera vez antes de poder conectarse a la red en cuestión.

#### Prerrequisitos

## Elija **Inicio > Panel de control**, haga clic en **Herramientas administrativas > Servicios**, y verifique que la configuración del Protocolo de autenticación extensible y la Configuración automática de Wlan sean las siguientes:

- 3. El tipo de inicio del servicio es "automático"
- 4. El estado del servicio es "iniciado".

#### Configuración del interfaz Wi-Fi

- 1. Seleccione Inicio > **Panel de control**.
- En el Panel de control, elija Red e Internet > Centro de redes y recursos compartidos (Red e Internet se muestran cuando selecciona ver categoría en la lista). Haga clic en Configurar una nueva conexión o red y luego en Conectarse manualmente a una red inalámbrica.
- 3. Establezca **Nombre de red, Tipo de seguridad** en **WPA2-Enterprise**, Tipo de cifrado en **AES** y seleccione **Iniciar esta conexión automáticamente**.

| ESCIDA la INIORNA                             | ción de la red malamorica que desea agregar.                                              |  |
|-----------------------------------------------|-------------------------------------------------------------------------------------------|--|
| <u>N</u> ombre de la red:                     |                                                                                           |  |
| Tipo de segu <u>r</u> idad:                   | WPA2-Enterprise                                                                           |  |
| Tipo <u>d</u> e cifrado:                      | AES                                                                                       |  |
| <u>C</u> lave de seguridad:                   | Qcultar caracteres                                                                        |  |
| ☑ Iniciar esta conex                          | ión automáticamente                                                                       |  |
| Con <u>e</u> ctarse aunq<br>Advertencia: esta | ue la red no difunda su nombre<br>opción podría poper en riesgo la privacidad del equipo. |  |
|                                               |                                                                                           |  |

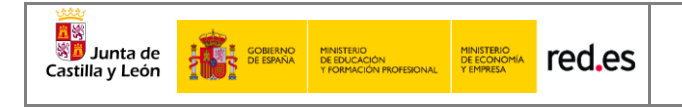

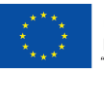

- 4. Clic en **siguiente**.
- 5. Haga clic en **Cambiar configuración de conexión**.
- 6. Haga clic en la pestaña **Seguridad**, seleccione **Microsoft: EAP protegido (PEAP)** como método de autenticación de red y haga clic en **Configuración**.

| Conexión Seguridad                          |                                                   |              |
|---------------------------------------------|---------------------------------------------------|--------------|
| Tipo de seguridad:                          | WPA2-Enterprise                                   | •]           |
| Tipo de cifrado:                            | AES                                               | •            |
| Microsoft: EAP proteg                       | ido (PEAP) 🔻 C                                    | onfiguración |
| Recordar mis crede<br>vez que inicie sesión | ido (PEAP)  C nciales para esta conexión n        | onfiguración |
| Recordar mis crede<br>vez que inicie sesiór | ido (PEAP) 🔹 🖸                                    | onfiguración |
| Microsoft: EAP proteg                       | ido (PEAP)  C nciales para esta conexión n zada   | cada         |
| Configuración avan                          | ido (PEAP) 👻 C<br>nciales para esta conexión<br>n | cada         |
| Microsoft: EAP proteg                       | ido (PEAP) 👻 🖸                                    | cada         |
| Configuración avan                          | ido (PEAP)  Conciales para esta conexión n        | cada         |

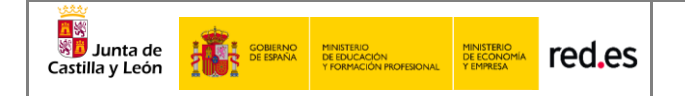

 Deseleccione Validar un certificado de servidor, seleccione Contraseña segura (EAP-MSCHAP v2) como método de autenticación y haga clic en Configurar.

|                                                                                                    | le EAP protegido                                                                                      | >                                                      | <b>—</b> ×          |  |
|----------------------------------------------------------------------------------------------------|----------------------------------------------------------------------------------------------------|--------------------------------------------------------|---------------------|--|
| Al conectar:                                                                                                    |                                                                                                    |                                                        |                     |  |
| - 🔳 Validar u                                                                                                    | un certificado de se                                                                                  | ervidor                                                |                     |  |
| Const                                                                                                    |                                                                                                    |                                                        |                     |  |
| Onecta                                                                                                    | arse a estos servio                                                                                   | Jores:                                                 |                     |  |
|                                                                                                    |                                                                                                    |                                                        |                     |  |
| Entidades                                                                                                    | de certificación raí:                                                                                 | z de confianza:                                        |                     |  |
| AAA C                                                                                                    | ertificate Services                                                                                   |                                                        | •                   |  |
| AC Car                                                                                                    | merfirma - 2009                                                                                       |                                                        |                     |  |
| AC CA                                                                                                    | MERFIRMA - 2016                                                                                       |                                                        |                     |  |
| AC FIR                                                                                                    | MA MOVIL                                                                                              |                                                        |                     |  |
| AC Rai                                                                                                    | íz Certicámara S.A                                                                                    |                                                        |                     |  |
| AC RA                                                                                                    | IZ DGP                                                                                                |                                                        |                     |  |
| AC RA                                                                                                    | IZ DNIE                                                                                               |                                                        | <b>T</b>            |  |
| •                                                                                                    |                                                                                                    |                                                        |                     |  |
| No pedir la intervención del usuario para autorizar nuevos servidores o entidades de certificación de confianza. |                                                                                                    |                                                        |                     |  |
| Seleccione el                                                                                                    |                                                                                                    |                                                        |                     |  |
| Seleccione el                                                                                                    | segura (EAP-MSCH                                                                                      | HAP v2)                                                | Configurar          |  |
| Contraseña                                                                                                    | segura (EAP-MSCH                                                                                      | HAP v2)                                                | Con <u>fig</u> urar |  |
| Seleccione el<br>Contraseña<br>V Habilitar re                                                                    | segura (EAP-MSC)<br>econexión rápida                                                                  | HAP v2)                                                | Con <u>fig</u> urar |  |
| Seleccione el<br>Contraseña<br>Habilitar ro<br>Aplicar Pro                                                       | segura (EAP-MSC)<br>econexión rápida<br>otección de acceso                                            | HAP v2)                                                | Con <u>fig</u> urar |  |
| Seleccione el<br>Contraseña<br>U Habilitar re<br>Aplicar Pro<br>Desconect                                        | segura (EAP-MSC)<br>econexión rápida<br>otección de acceso<br>tar si servidor no p<br>rivacidad       | HAP v2)<br>a redes<br>resenta <u>T</u> LV con enlace d | Con <u>fig</u> urar |  |
| Seleccione el<br>Contraseña<br>Habilitar re<br>Aplicar Pro<br>Desconect<br>Habilitar p<br>de identid             | segura (EAP-MSC)<br>econexión rápida<br>otección de acceso<br>tar si servidor no p<br>rivacidad<br>ad | HAP v2)                                                | Con <u>fig</u> urar |  |
| Seleccione el<br>Contraseña<br>Pabilitar re<br>Aplicar Pro<br>Desconec<br>Habilitar p<br>de identid              | segura (EAP-MSC)<br>econexión rápida<br>otección de acceso<br>tar si servidor no p<br>rivacidad<br>ad | HAP v2)                                                | Con <u>fig</u> urar |  |
| Seleccione el<br>Contraseña<br>Ablicar pro<br>Aplicar Pro<br>Desconeci<br>Habilitar p<br>de identid              | segura (EAP-MSC)<br>econexión rápida<br>otección de acceso<br>tar si servidor no p<br>rivacidad<br>ad | HAP v2)                                                | Con <u>fig</u> urar |  |

Deseleccione la opción de Usar automáticamente el nombre de inicio de sesión y la contraseña de Windows (y dominio, si existe alguno), y luego haga clic en Aceptar.

| ſ | Propiedades de EAP MSCHAPv2                                                                                               |
|---|----------------------------------------------------------------------------------------------------|
|   | Al concetter                                                                                                    |
|   | Ai conectar.                                                                                                    |
|   | Usar <u>a</u> utomáticamente el nombre de inicio de<br>esión y la contraseña de Windows (y dominio, si<br>existe alguno). |
|   | Aceptar Cancelar                                                                                                    |

Nota: Si el sistema operativo usa una cuenta de dominio AD para iniciar sesión y la cuenta y la contraseña del dominio AD también se usan para la autenticación 802.1X, seleccione Usar mi nombre y contraseña de inicio de sesión de Windows automáticamente (y dominio si corresponde).

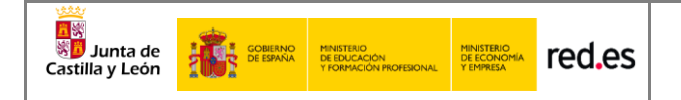

- 8. Haga clic en **Aceptar** para volver al punto 6, y luego haga clic en **Configuración avanzada**.
- 9. Seleccione **Autenticación de usuarios o equipos** de la lista desplegable como modo de autenticación.

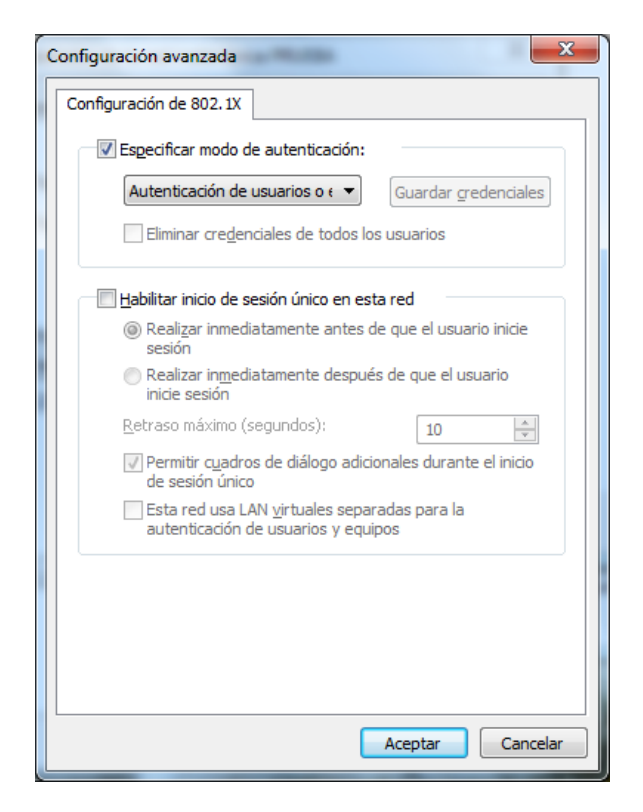

- 10. Clic en **OK**.
- 11. Cuando aparezca el cuadro de diálogo de confirmación, ingrese el nombre de usuario y la contraseña para la autenticación.

UNIÓN EUROPEA

Fondo Europeo de Desarrollo Regional "Una manera de hacer Europa"

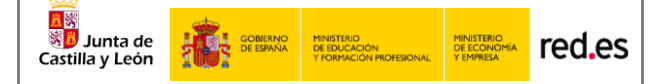

## 2.3 Configuración en Microsoft WINDOWS 8 y 10

Aquí se describe cómo configurar los parámetros de autenticación 802.1X en un terminal que ejecuta el sistema operativo Windows 8 y 10. Este proceso deberá ejecutarse sólo la primera vez antes de poder conectarse a la red en cuestión.

#### Prerrequisitos

Botón derecho sobre menú **Inicio > Ejecutar**. Escribir **services.msc** y pulsar **Aceptar**. Verifique que la configuración del Protocolo de autenticación extensible y la Configuración automática de Wlan sean las siguientes:

- 5. El tipo de inicio del servicio es "automático"
- 6. El estado del servicio es "iniciado".

#### Configuración del interfaz Wi-Fi

- Botón derecho sobre menú Inicio > Ejecutar. Escribir control panel y pulsar Aceptar.
- 8. Haga clic en **Centro de redes** y recursos compartidos.
- 9. Haga clic en **Configurar una nueva conexión o red**.

| <ul> <li>← → ↑ ↑ ★</li></ul>                                                                                                    | E Centro de redes y recursos compartidos            | S                                                                            |                                               | - 🗆 X                         |
|----------------------------------------------------------------------------------------------------|-----------------------------------------------------|------------------------------------------------------------------------------|-----------------------------------------------|-------------------------------|
| Vertana principal del Panel de control   Cambiar configuración del adaptador   Cambiar configuración de uso compartido avanzado   Cambiar la configuración de red   Cambiar la configurar una nueva conexión o red   Configurar una nueva conexión o red   Configurar una conexión de banda ancha, de acceso telefónico o VPN; o bien configurar un enutuador o punto de acceso.   Solucionar problemas   Diagnosticar y reparar problemas de red u obtener información de solución de problemas. | ← → 👻 🛧 🚆 « Todos los elemen                        | ntos de Panel de control > Centro de redes y recursos                        | compartidos 🗸 💆 Busca                         | ar en el Panel de control 🛛 🔎 |
| control Ver las redes activas     Cambiar configuración del adaptador   Cambiar configuración de uso compartido avanzado     Red pública     Cambiar la configuración de red   Cambiar la configuración de red   Configurar una nueva conexión de banda ancha, de acceso telefónico o VPN; o bien configurar un enrutador o punto de acceso.   Solucionar problemas   Diagnosticar y reparar problemas de red u obtener información de solución de problemas.                                     | Ventana principal del Panel de                      | er información básica de la red y configura                                  | ar conexiones                                 |                               |
| Cambiar configuración del adaptador Red 2   Cambiar configuración de uso compartido avanzado Red pública   Cambiar la configuración de red Cambiar la configurar una nueva conexión o red   Configurar una conexión de banda ancha, de acceso telefónico o VPN; o bien configurar un enutador o punto de acceso.   Solucionar problemas   Diagnosticar y reparar problemas de red u obtener información de solución de problemas.                                                                 | control Ve                                          | r las redes activas                                                          |                                               |                               |
| Cambiar configuración de uso compartido avanzado       Conexiones:                                                                                                    | Cambiar configuración del<br>adaptador              | Red 2                                                                        | Tipo de acceso: Internet                      |                               |
| Cambiar la configuración de red<br>Configurar una nueva conexión o red<br>Configurar una conexión de banda ancha, de acceso telefónico o VPN; o bien configurar un<br>enrutador o punto de acceso.<br>Solucionar problemas<br>Diagnosticar y reparar problemas de red u obtener información de solución de problemas.                                                                                                    | Cambiar configuración de uso<br>compartido avanzado | Red pública                                                                  | Conexiones: 🦞 Ethernet                        |                               |
| <ul> <li>Configurar una nueva conexión o red<br/>Configurar una conexión de banda ancha, de acceso telefónico o VPN; o bien configurar un<br/>enrutador o punto de acceso.</li> <li>Solucionar problemas<br/>Diagnosticar y reparar problemas de red u obtener información de solución de problemas.</li> </ul>                                                                                                    | Ca                                                  | ambiar la configuración de red                                               |                                               |                               |
| <ul> <li>Configurar una conexión de banda ancha, de acceso telefónico o VPN; o bien configurar un enrutador o punto de acceso.</li> <li>Solucionar problemas<br/>Diagnosticar y reparar problemas de red u obtener información de solución de problemas.</li> </ul>                                                                                                    |                                                     | 🙀 Configurar una nueva conexión o red                                        |                                               |                               |
| Solucionar problemas<br>Diagnosticar y reparar problemas de red u obtener información de solución de problemas.                                                                                                    |                                                     | Configurar una conexión de banda ancha, de a<br>enrutador o punto de acceso. | icceso telefónico o VPN; o bien configurar un |                               |
| Diagnosticar y reparar problemas de red u obtener información de solución de problemas.                                                                                                    |                                                     | Solucionar problemas                                                         |                                               |                               |
|                                                                                                    |                                                     | Diagnosticar y reparar problemas de red u obte                               | ener información de solución de problemas.    |                               |
|                                                                                                    |                                                     |                                                                              |                                               |                               |
|                                                                                                    |                                                     |                                                                              |                                               |                               |
|                                                                                                    |                                                     |                                                                              |                                               |                               |
|                                                                                                    |                                                     |                                                                              |                                               |                               |
|                                                                                                    |                                                     |                                                                              |                                               |                               |
|                                                                                                    |                                                     |                                                                              |                                               |                               |
| Vea también                                                                                                    | Vea también                                         |                                                                              |                                               |                               |
| Firewall de Windows Defender                                                                                                    | Firewall de Windows Defender                        |                                                                              |                                               |                               |
| Infrarrojos                                                                                                    | Infrarrojos                                         |                                                                              |                                               |                               |
| Opciones de Internet                                                                                                    | Opciones de Internet                                |                                                                              |                                               |                               |

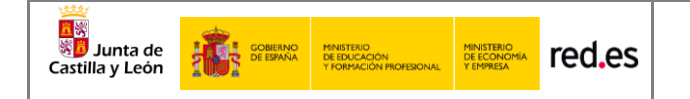

10. En el cuadro de diálogo que se muestra, haga doble clic en **Conectarse** manualmente a una red inalámbrica.

|              |                                                                                                    | _  |       | ×   |
|--------------|----------------------------------------------------------------------------------------------------|----|-------|-----|
| $\leftarrow$ | 🕎 Configurar una conexión o red                                                                                |    |       |     |
|              | Elegir una opción de conexión                                                                                  |    |       |     |
|              | Conectarse a Internet<br>Configurar conexión a Internet de banda ancha o de acceso telefónico.                 |    |       |     |
|              | Configurar una nueva red Configura un enrutador o un punto de acceso nuevos.                                   |    |       |     |
|              | Conectarse manualmente a una red inalámbrica<br>Conéctese a una red oculta o cree un nuevo perfil inalámbrico. |    |       |     |
|              | Conectarse a un área de trabajo<br>Configurar una conexión de acceso telefónico o VPN a su área de trabajo.    |    |       |     |
|              |                                                                                                    |    |       |     |
|              |                                                                                                    |    |       | _   |
|              | Siguien                                                                                                    | te | Cance | lar |

11. Ingrese un nombre de red, configure el **tipo de seguridad** y el **tipo de cifrado**, haga clic en **Iniciar esta conexión automáticamente**, y haga clic en **Siguiente**.

|   |                           |                                        | _                  |    | ×       | ( |
|---|---------------------------|----------------------------------------|--------------------|----|---------|---|
| + | 🔮 Conectarse manualmente  | a una red inalámbrica                  |                    |    |         |   |
| 1 | Escriba la información    | de la red inalámbrica que d            | lesea agregar.     |    |         |   |
|   | Nombre de la red:         | XXXXXXXXXX                             |                    |    |         |   |
|   | Tipo de seguridad:        | WPA2-Enterprise ~                      |                    |    |         |   |
|   | Tipo de cifrado:          | AES $\lor$                             |                    |    |         |   |
|   | Clave de seguridad:       |                                        | Ocultar caracteres |    |         |   |
|   | 🗹 Iniciar esta conexión a | utomáticamente                         |                    |    |         |   |
|   | 🗹 Conectarse aunque la    | red no difunda su nombre               |                    |    |         |   |
|   | Advertencia: esta opc     | ión podría poner en riesgo la privacio | dad del equipo.    |    |         |   |
|   |                           |                                        |                    |    |         |   |
|   |                           |                                        |                    |    |         |   |
|   |                           |                                        | Siguiente          | Ca | incelar |   |

12. Haga clic en **Siguiente** y haga clic en **Cambiar configuración de conexión**.

UNIÓN EUROPEA

Fondo Europeo de Desarrollo Regional "Una manera de hacer Europa"

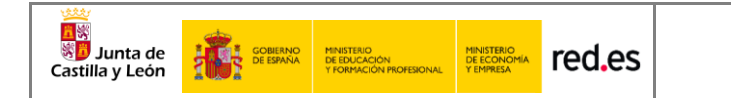

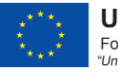

13. En la pestaña de **Seguridad**, haga clic en **Configuración avanzada**.

| Propiedades de la red inalá | mbrica XXXXXXX       | xxx       | ×        |
|-----------------------------|----------------------|-----------|----------|
| Conexión Seguridad          |                      |           |          |
|                             |                      |           | _        |
| Tipo de seguridad:          | WPA2-Enterprise      |           | $\sim$   |
| Tipo de cifrado:            | AES                  |           | $\sim$   |
|                             |                      |           |          |
|                             |                      |           |          |
| Elija un método de autenti  | cación de red:       |           |          |
| Microsoft: EAP protegido    | (PEAP) 🗸 🗸           | Configur  | ación    |
| Recordar mis credencia      | lles para esta cone: | xión cada |          |
|                             |                      |           |          |
|                             |                      |           |          |
|                             |                      |           |          |
|                             |                      |           |          |
| Configuración avanzad       | a                    |           |          |
|                             |                      |           |          |
|                             |                      |           |          |
|                             |                      |           |          |
|                             | Ac                   | eptar     | Cancelar |

 14. En la pestaña de configuración de 802.1X, seleccione Especificar modo de autenticación, elija Autenticación de usuarios o equipos en la lista desplegable y haga clic en Aceptar.

| Configuración avanzada                                                                  | ×  |
|-----------------------------------------------------------------------------------------|----|
| Configuración de 802.1X Configuración de 802.11                                         |    |
| Especificar modo de autenticación:                                                      |    |
| Autenticación de usuarios o $\varepsilon{\smile}$ Guardar credenciales                  |    |
| Eliminar credenciales de todos los usuarios                                             |    |
| Habilitar inicio de sesión único en esta red                                            |    |
| Realizar inmediatamente antes de que el usuario inicie sesión                           |    |
| <ul> <li>Realizar inmediatamente después de que el usuario<br/>inicie sesión</li> </ul> |    |
| Retraso máximo (segundos): 10 🗘                                                         |    |
| Permitir cuadros de diálogo adicionales durante el inicio<br>de sesión único            |    |
| Esta red usa LAN virtuales separadas para la<br>autenticación de usuarios y equipos     |    |
|                                                                                         |    |
|                                                                                         |    |
|                                                                                         |    |
|                                                                                         |    |
| Aceptar Cancela                                                                         | ar |

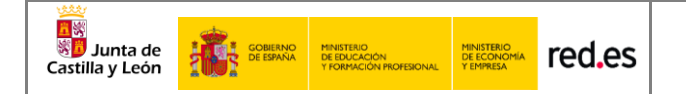

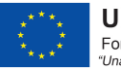

15. Seleccione **Microsoft: EAP protegido (PEAP)** en la lista desplegable como **método de autenticación de red** y haga clic en **Configuración**.

| Description de la cod traté |                             | $\sim$ |
|-----------------------------|-----------------------------|--------|
| Propiedades de la red Inala |                             | ^      |
| Conexión Seguridad          |                             |        |
|                             |                             |        |
| Tipo de seguridad:          | WPA2-Enterprise V           |        |
| Tipo de cifrado:            | AEC                         |        |
| npo de anado.               | AL3 *                       |        |
|                             |                             |        |
|                             |                             |        |
| Elija un método de autenti  | cación de red:              |        |
| Microsoft: EAP protegido    | (PEAP) V Configuración      |        |
| Recordar mis credencia      | les para esta conexión cada |        |
| vez que inicie sesion       |                             |        |
|                             |                             |        |
|                             |                             |        |
|                             |                             |        |
| Configuración avanzad       | a                           |        |
|                             |                             |        |
|                             |                             |        |
|                             |                             |        |
|                             |                             |        |
|                             | Aceptar Cancel              | lar    |
|                             |                             |        |

16. Deseleccione Validar la identidad del servidor validando certificado, seleccione Contraseña segura (EAP-MSCHAP v2) en la lista desplegable como método de autenticación y haga clic en Configurar.

| Propiedades de EAP protegido                                                                                                    | × |
|----------------------------------------------------------------------------------------------------|---|
| Al conectar:                                                                                                    |   |
| Verificar la identidad del servidor validando el certificado                                                                                                    | _ |
| Conectarse a estos servidores (ejemplos: srv1; srv2;<br>.*\.srv3\.com):                                                                                                    |   |
| Entidades de certificación raíz de confianza:                                                                                                    |   |
| Actalis Authentication Root CA  AddTrust External CA Root  Baltimore CyberTrust Root  Certufication Authority of WoSign  Certum CA  Certum Trusted Network CA  Class 3 Public Primary Certification Authority  Notificaciones antes de conectar:  Informar al usuario si no se especificó el nombre del servidor o el |   |
| Seleccione el método de autenticación:                                                                                                    |   |
| Contraseña segura (EAP-MSCHAP v2)  V Configurar                                                                                                    |   |
| Habilitar reconexión rápida Desconectar si servidor no presenta TLV de cryptobinding Habilitar privacidad de identidad                                                                                                    |   |
| Aceptar Cancela                                                                                                    |   |

17. Desmarque Usar automáticamente el nombre de inicio de sesión y la contraseña de Windows y luego haga clic en Aceptar.

| Junta de<br>Castilla y León | GOBIERNO<br>DE ESPAÑA | MINISTERIO<br>DE EDUCACIÓN<br>Y FORMACIÓN PROFESIONAL | MINISTERIO<br>DE ECONOMÍA<br>Y EMPRESA | red.es             |                                                                                                    |   | UNIÓN EUROPEA<br>Fondo Europeo de Desarrollo Regional<br>"Una manera de hacer Europa" |
|-----------------------------|-----------------------|-------------------------------------------------------|----------------------------------------|--------------------|----------------------------------------------------------------------------------------------------|---|---------------------------------------------------------------------------------------|
|                             |                       |                                                       |                                        | Propies<br>Al cone | dades de EAP MSCHAPv2<br>ectar:<br>Jsar gutomáticamente el nombre de inicio de<br>esión y la contraseña de Windows (y dominio,<br>xiste alguno).<br>Aceptar Cancelar | × |                                                                                       |

18. Haga doble clic en el SSID para iniciar la autenticación 802.1X. authenticate

Nota: Si el sistema operativo usa una cuenta de dominio AD para iniciar sesión y la cuenta y la contraseña del dominio AD también se usan para la autenticación 802.1X, seleccione Usar mi nombre y contraseña de inicio de sesión de Windows automáticamente (y dominio si corresponde).

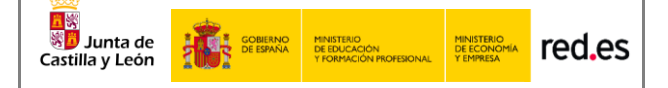

## 2.4 Configuración en Linux Ubuntu 16.04LTS

Aquí se describe cómo configurar los parámetros de autenticación 802.1X en un terminal que ejecuta el sistema operativo Linux con distribución Ubuntu 16.04 LTS. Este proceso deberá ejecutarse sólo la primera vez antes de poder conectarse a la red en cuestión

**\*\*IMPORTANTE**: es sólo una descripción genérica del proceso de configuración. Es imposible tener en cuenta todos los menús de configuración, que difieren entre distintas distribuciones y versiones del sistema operativo.

1. Hacer clic en el menú ubicado en la parte superior derecha y acceder al apartado **Crear nueva red Wi-Fi**″

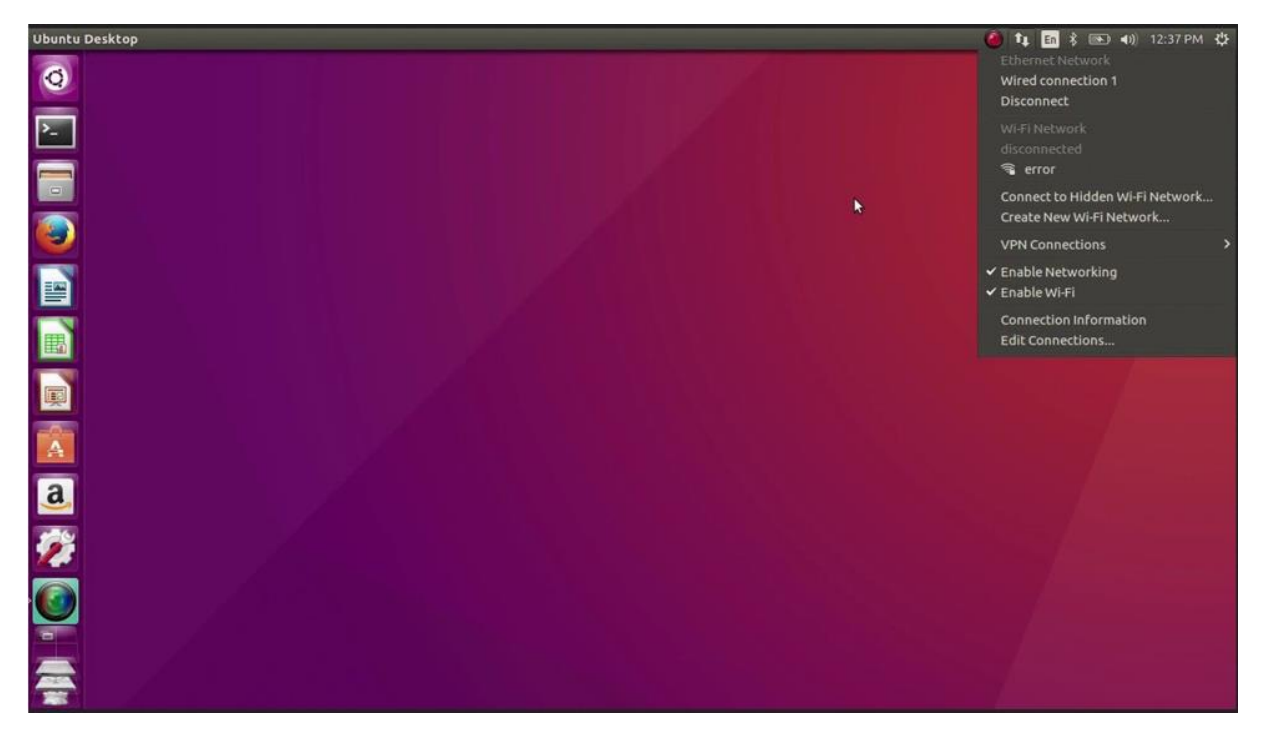

- 2. Hacerclic en Agregar.
- 3. Introducir el nombre de la red Wi-Fi.
- 4. Una vez creada la red Wi-Fi, hacer clic en editar conexiones y seleccionar la red recientemente creada.

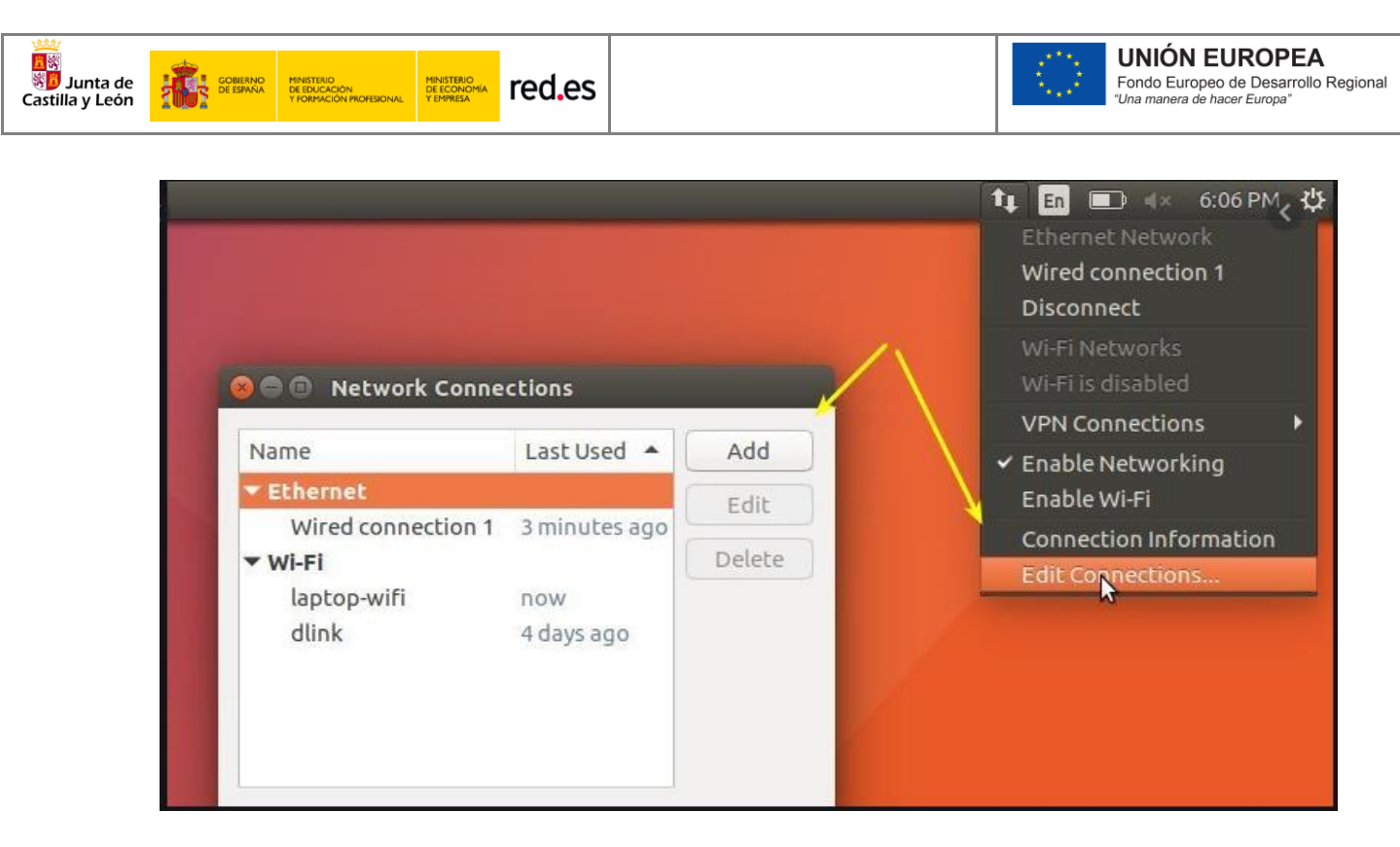

- 5. Acceder a la pestaña de Seguridad 802.11x.
- 6. Configurar Autenticación en EAP (PEAP).
- 7. Establecer en **"Ninguno"** y marcar la opción inferior para que no valide contra ningún certificado.
- 8. Establecer PEAP Versión en Automático.
- 9. Establecer método de autenticación en MSCHAPv2.
- 10. Aceptar configuración e ingresar usuario y contraseña al iniciar la conexión
- 11. Una vez que la autenticación se realiza correctamente, el estado de Wi-Fi cambia a conectado.

| Connection name: NOMBRE DE R | ED                            |    |                                                     |                                             |
|------------------------------|-------------------------------|----|-----------------------------------------------------|---------------------------------------------|
| General Wi-Fi Wi-Fi Security | IPv4 Settings IPv6 Settings   |    |                                                     |                                             |
| Security:                    | WPA & WPA2 Enterprise         | -  |                                                     |                                             |
| Authentication:              | Protected EAP (PEAP)          |    | Wi-Fi Network Authentica                            | ation Required                              |
| Anonymous identity:          |                               | 5  | Authentication req                                  | uired by Wi-Fi network                      |
| CA certificate:              | (None)                        |    | Passwords or encryption<br>Wi-Fi network 'tusd-stud | n keys are required to access the<br>lents' |
|                              | No CA certificate is required |    |                                                     |                                             |
| PEAP version:                | Automatic                     | •  |                                                     |                                             |
| Inner authentication:        | MSCHAPv2                      | •  | Username:                                           | USUARIO                                     |
| Username:                    | USUARIO                       |    | Password:                                           | 4 <u>4</u>                                  |
| Password:                    |                               | 42 |                                                     | Show password                               |
|                              | Show password                 |    |                                                     | Cancel Connect                              |

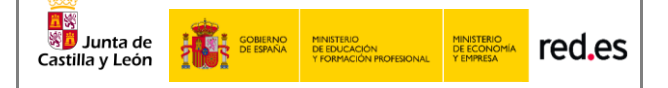

## 2.5 Configuración en dispositivos ANDROID

Aquí se describe cómo configurar los parámetros de autenticación 802.1X en un terminal que ejecuta el sistema operativo Android. Este proceso deberá ejecutarse sólo la primera vez antes de poder conectarse a la red en cuestión.

**\*\*IMPORTANTE**: es sólo una descripción genérica del proceso de configuración. Es imposible tener en cuenta todos los menús de configuración, que difieren entre marcas y versiones del sistema operativo.

- 1. Entre en el apartado de **Ajustes**.
- 2. Busque y acceda a **conexiones inalámbricas y redes**.
- 3. Ingrese en **Wi-Fi** > **Añadir red**.
- 4. Ingrese el **nombre de red SSID**.
- 5. Establecer el protocolo de **seguridad 802.1X**.
- 6. Establecer el **método EAP** a **PEAP**.
- 7. Establezca la autenticación de Fase 2 en MSCHAPV2.
- 8. Seleccionar **NO validar Certificado.**
- Establezca Identidad (vía credenciales en la red educativa de la JCyL o credenciales red invitados, según proceda, ver casuística en epígrafe 2 de la presente guía) con el <u>usuario</u>.
- 10. Establezca la **contraseña** con su contraseña.
- 11. **\*\***Dependiendo del modelo y fabricante del dispositivo, en opciones avanzadas aparece una opción del tipo "conectarse a una red oculta" y que será necesario marcar si la red configurada pertenece a un Wi-Fi oculto.
- 12. Haga clic en **Conectar**.
- 13. Una vez que la autenticación se realiza correctamente, el estado de Wi-Fi cambia a conectado.

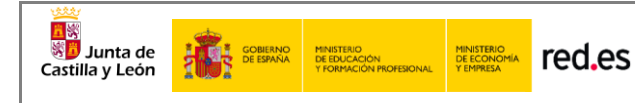

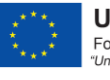

| 🐔 Añadir red                                 | © <b>911€</b> 8:48          |
|----------------------------------------------|-----------------------------|
| Nombre de la red<br>CED_INTERNET             |                             |
| Seguridad                                    | 802.1x EAP >                |
| Método EAP                                   | PEAP >                      |
| Autenticación de fase 2                      | MSCHAPv2 >                  |
| Certificado de CA                            | No validar >                |
| No se ha especificado ningún o será privada. | certificado. La conexión no |
| Identidad<br>usuario@educa.jcyl.es           |                             |
| Identidad anónima                            |                             |
| ••••••                                       | Ŕ                           |
| Mostrar opciones avan                        | zadas                       |
| CANCELAR                                     | CONECTAR                    |

Si desea conectarse a cualquiera de las siguientes redes **CED ADM**, **CED DOCENCIA** o **CED\_INVITADOS**, compruebe las opciones avanzadas de su dispositivo y marque la opción de "red oculta"

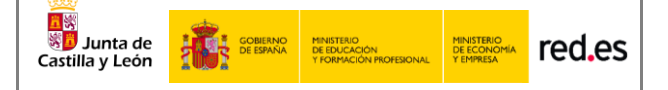

## 2.6 Configuración en dispositivos MacOS

Aquí se describe cómo configurar los parámetros de autenticación 802.1X en un terminal que ejecuta el sistema operativo MacOS. Este proceso deberá ejecutarse sólo la primera vez antes de poder conectarse a la red en cuestión.

- 1. Selecciona **Apple** > **Preferencias del sistema** > **Red**.
- 2. Selecciona el servicio de red apropiado **AirPort**, desde la lista de servicios de conexión de red y haz clic en **Avanzado**.
- 3. Haz clic en la pestaña **802.1X**.
- Haz clic en Añadir (+) al final de la lista de perfiles y selecciona el perfil Añadir usuario.
- 5. Si el nombre de la red inalámbrica **SSID está oculto**, deberás teclearlo manualmente con exactitud. (distingue entre mayúsculas y minúsculas).
- Establezca Identidad (vía credenciales en la red educativa de la JCyL o credenciales red invitados, según proceda, ver casuística en epígrafe 2 de la presente guía) con el <u>usuario</u>.
- 7. Establezca la **contraseña** con su **contraseña**.
- 8. Selecciona y configura el tipo de **Autenticación PEAP**, haz clic en **Aceptar** para guardar el perfil.
- Si deseas poder acceder de nuevo a la red después de salir del reposo, también tienes que asegurarte de que la red está seleccionada en la lista Red preferida (o que la opción Recordar redes está seleccionada).

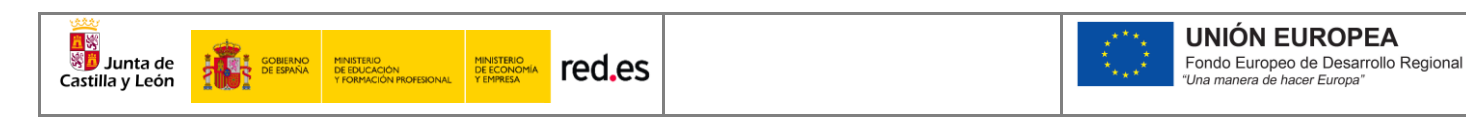

| AirPort                                                 |                                                                  |                                                               |                      |
|---------------------------------------------------------|------------------------------------------------------------------|---------------------------------------------------------------|----------------------|
| AirPort TCP/IP                                          | DNS WINS Apple                                                   | Talk 802.1X P                                                 | roxies               |
| tomain: Login Window State:<br>802.1X login is disabled | When the user logs<br>supplied in the Log<br>authenticate to the | in, the user name au<br>in Window will be us<br>network.      | nd password<br>ed to |
| ertificate:<br>Unknown<br>Get Certificate               | Wireless Network:<br>Authentication:                             | On Protocol<br>TTLS<br>TLS<br>EAP-FAST<br>PEAP<br>LEAP<br>MDS |                      |

## 2.7 Configuración en dispositivos iOS

Aquí se describe cómo configurar los parámetros de autenticación 802.1X en un terminal que ejecuta el sistema operativo iOS. Este proceso deberá ejecutarse sólo la primera vez antes de poder conectarse a la red en cuestión.

- 1. Ve a **Configuración** > **Wi-Fi**, y asegúrate de que el Wi-Fi esté activado.
- 2. Luego, toca en otra y escribe el **nombre exacto de la red SSID**.
- 3. Toca en **Seguridad** y elige el tipo de seguridad **WPA2 Empresarial**.
- Establezca Identidad (vía credenciales en la red educativa de la JCyL o credenciales red invitados, según proceda, ver casuística en epígrafe 2 de la presente guía) con el <u>usuario</u>.
- 5. Establezca la **contraseña** con su **contraseña**.
- 6. Toca **otra** red para regresar a la pantalla anterior.
- 7. Una vez que la autenticación se realiza correctamente, el estado de Wi-Fi cambia a conectado.

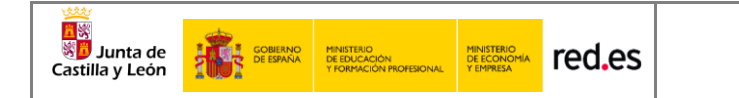

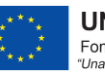

UNIÓN EUROPEA Fondo Europeo de Desarrollo Regional "Una manera de hacer Europa"

| SELECCIONA UNA RED                                                                                              |                               | Ninguno          |  |
|----------------------------------------------------------------------------------------------------|-------------------------------|------------------|--|
| Red Wi-Fi                                                                                                    | <b>?</b> (Ì)                  | WEP              |  |
| Red Wi-Fi segura                                                                                                |                               | WPA              |  |
| iPad                                                                                                    | A (0)                         | WPA2             |  |
| Pau                                                                                                    |                               | WPA empresarial  |  |
| Otta                                                                                                    |                               | WPA2 empresarial |  |
| Preguntar al conectar                                                                                           | O                             |                  |  |
| Se accederá automáticamente a las red<br>no hay ninguna red conocida disponible<br>seleccionar una manualmente. | es conocidas. Si<br>, deberás |                  |  |

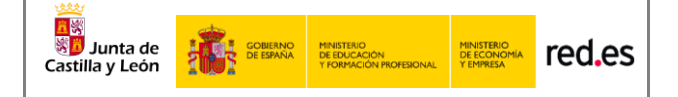

## **3 CONTACTOY SOPORTE**

Contacto Técnico: Profesorado y equipo directivo del centro educativo.

#### Nivel 2:

Gestores de la Dirección Provincial de Educación de la cual depende el centro educativo

**UNIÓN EUROPEA** 

Fondo Europeo de Desarrollo Regional "Una manera de hacer Europa"